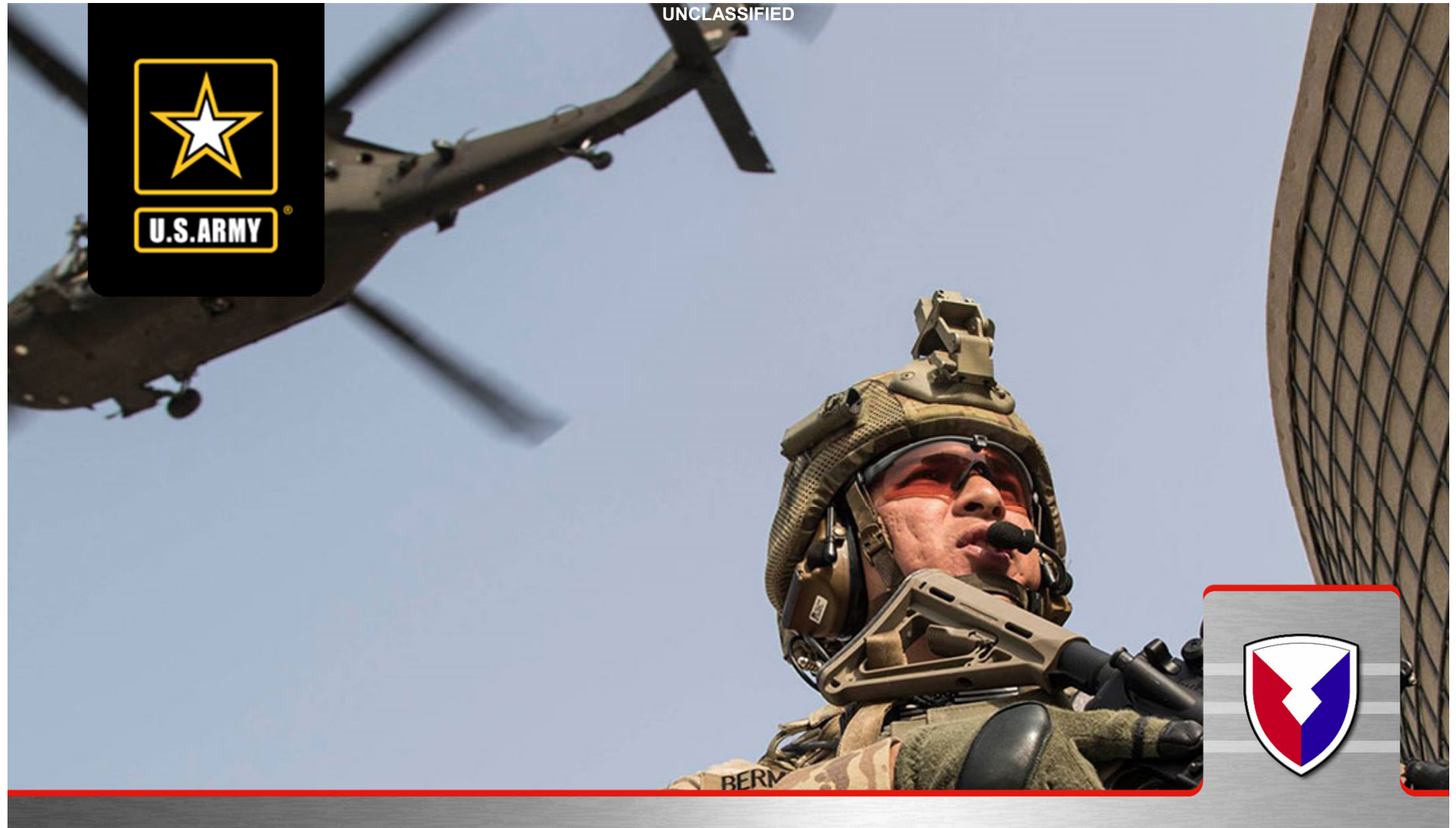

U.S. Army Financial Management Command Army Military Pay Office – Military Pay and Smart Voucher PCS In-processing via Smart Voucher

As of 11/1/2021

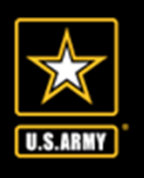

### **Military Pay Brief**

UNCLASSIFIED

#### Please listen to the briefer, remember this is your PAY

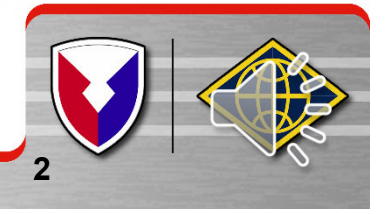

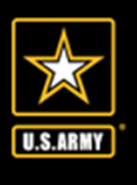

#### **Entitlements**

- UNCLASSIFIED
- Entitlements that will stop:
  - > Hostile Fire Pay Last day of the Departure month
  - Assignment Incentive Pay Day of Departure
  - Save Pay Day of Departure
  - Parachute Day prior to Departure
  - Demolition Pay Day of Departure
  - Family Separation Hardship Day of Departure
  - Cost of Living Allowance Day prior to Departure
    - > DA Form 4187 required for authorization for COLA, if
      - applicable, based upon unit location
  - Special Duty Assignment Pay Day prior to Departure

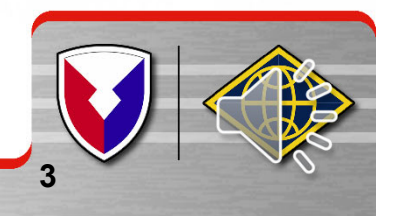

### Leave

- DA Form 31 Request for Leave must have a sign in and sign out date
- It must cover the entire period from the time the Soldier left the old duty station; to the time he/she reported to the new one
- If Soldier was TDY enroute, the leave form must cover the period the soldier was TDY
- If the soldier requested Permissive TDY, the DA Form 31 must:
  - Be signed by a Lieutenant Colonel (LTC)
  - PTDY dates must be annotated in the remarks section
  - Be stamped by the Housing Office noting when the PTDY began

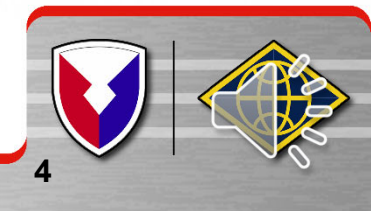

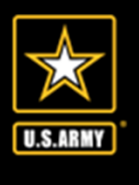

### **Advance Pay**

- To provide funds to a member to meet extraordinary expenses incident to a government-ordered relocation. It is intended to assist with the out-of-pocket expenses, not typical of day-today military living, that precede or exceed reimbursements incurred in a member's change of duty locations
- A member may be paid an advance of basic pay not to exceed 3 months less deductions
  - Married Soldiers if this is your first Advance Pay then you do not have to itemize your expenses
  - Single Soldiers regardless of grade will need to itemize expenses
  - Soldiers in the pay grade of CPL and below, and all Soldiers, regardless of rank, requesting a 2<sup>nd</sup> or 3<sup>rd</sup> advance pay, must obtain their Commander's signature and must itemize their expenses
- DA Form 2560 Advance Pay Certification/Authorization

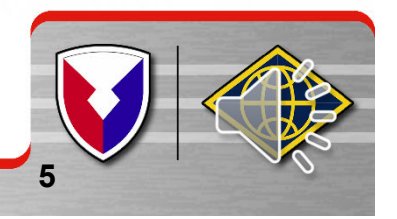

### **Documents Required for Enlistment Bonus**

UNCLASSIFIED

- Graduation Certificate from AIT or MOS orders with effective date
- DD Form 4-1, 4-2, 4-3 (enlistment/reenlistment contract)
- DD Forms 1966-2 and 1966-3 (other personal data)
- DA Form 3286-59, 3286-63, 3289-66 OR pages 1-6 Statement for Enlistment United States Army Enlistment Program
- These documents can be found in your 201 file, AKO Personnel files (iPERMS), or from your recruiter
- If bonus is specific to MOS Memorandum from unit commander stating you are performing duties in the MOS you enlisted for
- Need to submit documentation listed above to your S-1 for submission on a UTL to finance.
- Listed documents will NOT be accepted at finance must be submitted by your S-1 for accountability

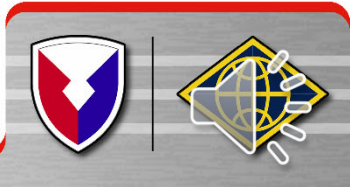

U.S.ARMY

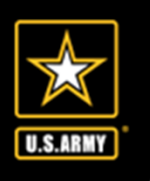

#### **Blocks 1-11: Self Explanatory**

| 1. Name (Last, First, MI)                                                                                                    |                  | 2. DOD ID Number 3. Grade                                                                                                    |
|----------------------------------------------------------------------------------------------------|------------------|----------------------------------------------------------------------------------------------------|
| 4. Member's Physical Address (Street, City, State, and Zip Code)                                                                                        | 5. Duty Location | (Unit Location or City, State, and Zip Code)                                                                                        |
| 6. Effective Date Of Action 7. Type Of Action (Select Only One)                                                                                         | Recertify        | 8. BAH Type (Select Only One)<br>With Without<br>Dependents Dependents Differential                                                 |
| <ul> <li>9. Marital Status (Select Only One)</li> <li>Single Married Divorced Legally Separated</li> <li>10. Spouse's Name (Last, First, MI)</li> </ul> | Widowed          | Has your spouse or former spouse ever served in a branch of the Uniformed Services? (If Yes, complete blocks a, b, c & d)<br>YES NO |
| 11. Spouse's Physical Address (Street, City, State, and Zip Code)                                                                                       |                  | <ul><li>b. Spouse's Branch Of Service</li><li>c. Date Spouse Last Entered Service</li></ul>                                         |
|                                                                                                    |                  | d. Date Spouse Last Separated Service                                                                                               |

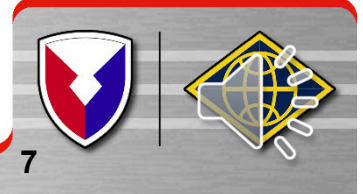

#### **Block 12 – List all of your family members**

| 12. Other Dependent Informa                                                                               | tion (Children and Secondary Dependents). A                                                                                                    | dditional Dependents                                                     | Will Be Listed On                                                 | Additional Forms                                                   |                                                     |
|----------------------------------------------------------------------------------------------------|----------------------------------------------------------------------------------------------------|--------------------------------------------------------------------------|-------------------------------------------------------------------|--------------------------------------------------------------------|-----------------------------------------------------|
|                                                                                                    |                                                                                                    |                                                                          |                                                                   | Cus                                                                | tody                                                |
| Name                                                                                                    | Physical Adress                                                                                                    | Relationship                                                             | Date Of Birth                                                     | Physical                                                           | Legal                                               |
|                                                                                                    |                                                                                                    |                                                                          |                                                                   |                                                                    |                                                     |
|                                                                                                    |                                                                                                    |                                                                          |                                                                   |                                                                    |                                                     |
|                                                                                                    |                                                                                                    |                                                                          |                                                                   |                                                                    |                                                     |
|                                                                                                    |                                                                                                    |                                                                          |                                                                   |                                                                    |                                                     |
|                                                                                                    |                                                                                                    |                                                                          |                                                                   |                                                                    |                                                     |
| 13. Certification of Depender                                                                             | nt Support                                                                                                    |                                                                          | 1                                                                 | I                                                                  |                                                     |
| Read and Initial: I under                                                                                 | stand that the legal purpose of a housing allow                                                                                                    | ance on behalf of a d                                                    | lependent is to part                                              | ially reimburse à S                                                | Service Member                                      |
| for the expense of provi<br>a housing allowance for                                                       | ding a private sector residence for the depende<br>a dependent is not a bonus merely for the tech                                                         | nts when Governme<br>nical status of being                               | nt Quarters are not<br>married or a paren                         | provided. I further<br>t.                                          | understand that                                     |
| Read and Initial: I under<br>allowance and if I fail to<br>inadequate support peri                        | stand that I am required to provide adequate su<br>provide adequate support, the housing allowan<br>ods.                                                  | upport to those depen<br>ace that I received for                         | ndents on whose b<br>r that dependent wi                          | ehalf I am receivin<br>Il be recouped for r                        | g a housing<br>nonsupport or                        |
| Read and Initial: I under<br>amount, or absolves me<br>authorized a housing all<br>applicable BAH-DIFF ra | stand that a legal separation agreement, court<br>of my dependent support responsibility, does r<br>owance on behalf of a dependent that I must co<br>te. | decree, judgment, or<br>not of itself affect my<br>ontribute to my deper | r order that does no<br>housing allowance<br>ndent's support in a | ot state the depend<br>. I further understa<br>an amount that is n | ent support<br>and that if I am<br>ot less than the |
| Read and Initial: I under<br>dependent's support the                                                      | stand that if there is a court order or legal sepa<br>amount specified therein, but in no case may t                                                      | ration agreement sta<br>the support payments                             | ting the support an<br>s be less than the a                       | nount, I must contr<br>applicable BAH-DIF                          | ibute to the<br>F rate.                             |
| Read and Initial: I certify                                                                               | that I provide or am willing to provide adequate                                                                                                    | e support to the abov                                                    | ve named depende                                                  | nts.                                                               |                                                     |

Please read block 13, if applicable to you

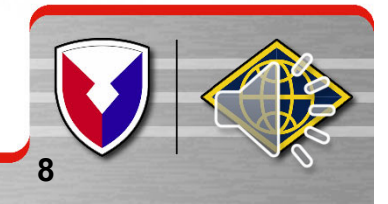

U.S.ARMY

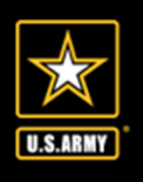

Block 14 – your signature Block 15 – date form was signed by you Block 16 – Commander's Signature Block 18 – date commander signed form

I certify ALL information regarding this authorization is correct. I will immediately notify the servicing Finance/Personnel Office of any changes in the information above, due to divorce, marriage, death, living in government quarters etc., which could affect my BAH entitlement. IMPORTANT: Making a false statement or claim against the US Government is punishable by courts-martial. The penalty for willfully making a false claim or a false statement in connection with claims is a maximum fine of \$10,000 or imprisonment for 5 years, or both.

| 14. Member's Signature | 15. Date | 16. Commander's Signature | 17. Date |
|------------------------|----------|---------------------------|----------|
|                        |          |                           |          |

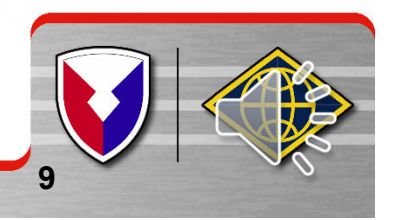

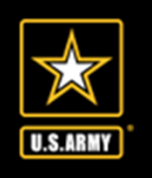

# ALL SOLDIERS – regardless of marital status -

- Please complete this form and submit to your commander for his/her signature.
- Your S-1 will then scan and place a copy in your iPERMS file.
- Your BN/BDE S-1 will submit to finance, if needed, due to divorce, marriage, birth of a child.

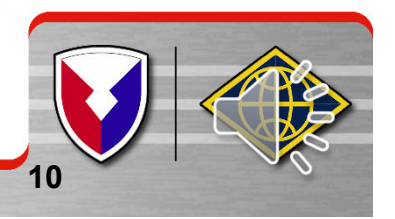

#### Per eMessage 18-019 effective 5 March 2018

✓YOUR commander or your first officer in the chain of command is the certifying officer for the DA Form 5960

 Your orders will serve as our Key Supporting Documentation (KSD) for changing your BAH rate to Fort Hood, TX

#### ✓ If orders are **INCORRECT**, they must be amended.

- See your S-1 or commander for guidance
- ✓ If Life event occurred during your PCS move (marriage, divorce, birth of a child)
  - Must have your commander or first officer in chain of command to sign the DA Form 5960
  - Unit will forward DA Form 5960 on a Unit Transmittal Letter/Unit Transmittal Memorandum (UTL/UTM) to finance

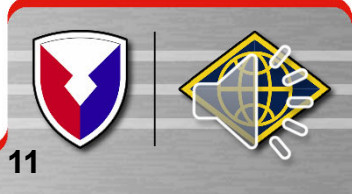

U.S.ARMY

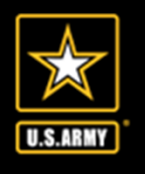

### **TRAVEL PAY BRIEF**

UNCLASSIFIED

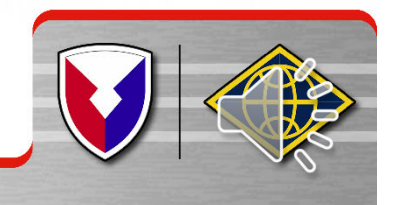

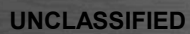

### **Travel Notes**

- Travel payment(s) will not show up on your LES
- A notification will be emailed to your AKO account when voucher is received and processed (disbursed)
- Settlement information will be emailed to you
- Settlement information will be available in MYPAY
- If you have been overpaid through advances, you will be notified by DFAS Debt Management for repayment options (payroll deduction may appear on LES)

www.dfas.mil/checktravelstatus

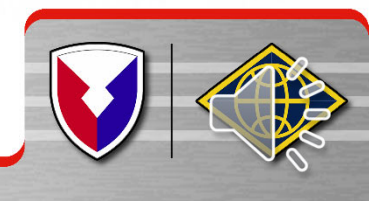

U.S.ABMY

### SPLIT DISBURSEMENT

Split Disbursement allows DFAS to pay your Government Travel Charge Card (GTCC) for you

UNCLASSIFIED

By using split disbursement you avoid late charges and penalties by CITIBANK

Avoid the harassment by your chain of command by using split disbursement

Don't remember the amount – call CITIBANK to get amount after the briefing

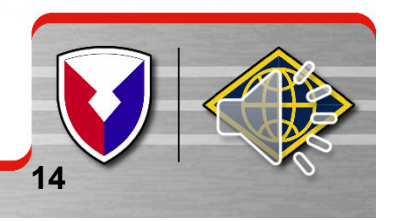

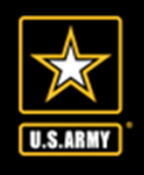

#### **PCS Travel Entitlements**

#### Mileage and Transportation Allowance

- Covers the cost of gas for Soldier and their dependents for mileage reimbursement
- Reimbursement for two vehicles as of 1 January 2020:
  - One vehicle \$0.16
    Two vehicles \$0.16
    - > Total for two vehicles is \$0.32 per mile
- POV reimbursement for the use of more than two POCs, within the same household for PCS travel, may be authorized/approved if determined to be appropriate, through the Secretarial Process (it must be stated on the orders)

#### Per diem

- To assist with payment of lodging and meals for Soldiers and dependents while enroute
- Per diem rate when driving POV, effective 1 Oct 2019

| > Soldier              | \$151.00 per day |
|------------------------|------------------|
| Dependents 12 and over | \$113.25 per day |
| Dependents under 12    | \$ 75.50 per day |

#### > Per diem rate when flying:

- > \$44.25 for one day of travel when flying
- > \$33.19 for one day of travel for dependents over the age of 12
- > \$22.13 for one day of travel for dependents under the age of 12

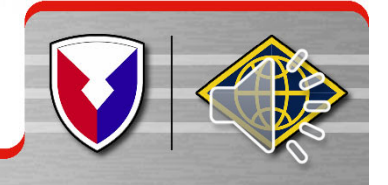

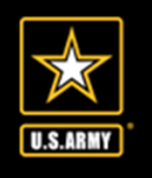

### Temporary Duty (TDY) Enroute

- PCS or TDY orders:
  - If TDY period is not included on the original PCS order then a DD1610 is required, to include any amendments.
  - The PCS orders and DD1610 must have a valid line of accounting (LOA).
- If the LOA is invalid check with your S-8 or G-8 to correct
- Finance cannot:
  - correct your LOA
  - Publish new DD 1610 see your S-8 or G-8
- Must list all authorized expenses incurred (to include lodging)
  - If In and Around mileage authorized need a daily log

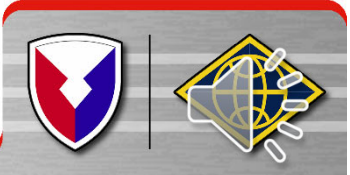

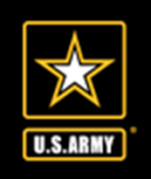

### Temporary Lodging Expense (TLE)

 TLE partially offsets the added living expenses within CONUS incurred by a member and dependents incident to a PCS

UNCLASSIFIED

- It is a reimbursement for lodging at your losing or gaining station (maximum daily rate of \$290.00)
- You are authorized 10 days of TLE on a CONUS to CONUS move or OCONUS to CONUS move
- Submit your TLE claim once you have completed your stay
- You must have
  - Itemized receipts for lodging (original lodging receipt with a zero balance)
     Paid in full, proof of payment.

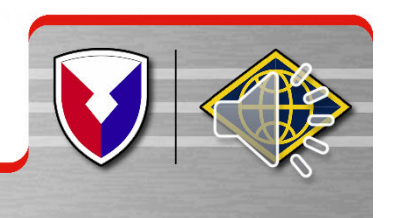

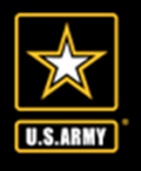

## Temporary Lodging Allowance (TLA)

- Authorized by the Overseas Housing Office
- To partially reimburse a member for the more than normal expenses incurred while occupying temporary lodgings and expenses for meals obtained as a direct result of using temporary lodgings OCONUS that do not have facilities for preparing and consuming meals
- While waiting for Government quarters assignment, or while completing arrangements for other permanent living accommodations when Government quarters are not Reimbursement for lodging at your overseas location

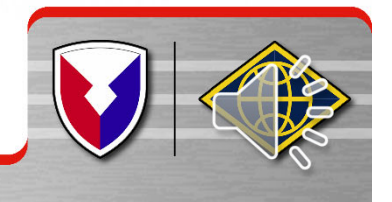

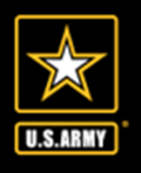

#### **Dislocation Allowance**

- To partially reimburse a soldier, with or without dependents, for the expenses incurred in relocating the member's household on a PCS
- DLA is not authorized for first PCS move if dependents are not relocating
- All soldiers, regardless of rank when accompanied with dependents will receive DLA at the "with dependent" rate
- DLA is limited to one payment per fiscal year, unless an exception as stated in JTR 5450B applies
- DLA rate is based on the calendar year of the soldier's effective date of travel
- DLA Rates can be found at the following web site: <u>http://www.defensetravel.dod.mil/site/otherratesDLA.cfm</u>

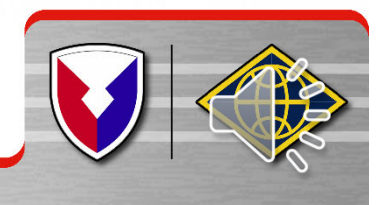

## DLA Rates effective 1 Jan 2021

| U.S.ARM | IY     |            | With Day   |   |             |            |                          |
|---------|--------|------------|------------|---|-------------|------------|--------------------------|
|         |        | w/O Dep    | with Dep   | > | Gr          | W/O Dep    | With Dep                 |
| ≻ E     | E-9    | \$2,492.88 | \$3,286.45 | ~ | O-6         | \$3,769.16 | \$4,553.77               |
|         |        |            |            |   | 0-5         | \$3,630.18 | \$4,389.37               |
| > E     | -8     | \$2,288.10 | \$3,029.39 |   | 0-4         | \$3,364.15 | \$3,869.30               |
|         |        |            |            |   | 0-3         | \$2,696.10 | \$3,201.20               |
| > E     | E-7    | \$1,954.84 | \$2,812.68 | > | 0-2         | \$2,138.67 | \$2,733.45               |
|         |        |            |            |   | 0-1         | \$1,800.89 | \$2,443.54               |
| > E     | -6     | \$1,769.48 | \$2,598.94 |   |             |            |                          |
|         |        |            |            |   | O-3E        | \$2,911.30 | \$3,440.34               |
| ► E     | -5     | \$1,632.00 | \$2,337.40 |   | <b>O-2E</b> | \$2,474.92 | \$3,104.11               |
|         |        |            |            |   | 0-1E        | \$2,128.19 | \$2,867.96               |
| ≻ E     | -4     | \$1,419.78 | \$2,337.40 |   |             |            |                          |
|         |        |            |            |   | W-5         | \$3,417.93 | \$3,734.80               |
|         | -3     | \$1,392.88 | \$2,337.40 |   | W-4         | \$3,035.35 | \$ <mark>3,423.95</mark> |
|         |        |            |            |   | W-3         | \$2,551.13 | \$3,36,98                |
| > E     | -2     | \$1,131.36 | \$2,337.40 |   | W-2         | \$2,265.70 | _\$2,885.89              |
| UNCLAS  | SIFIED |            |            |   |             |            |                          |

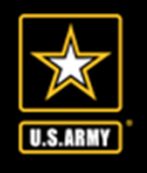

**Personally Procured Move (PPM)** 

**>PPM/DITY** moves are processed thru Transportation **located in the Copeland Center (Building 18010)** Please direct all questions **concerning your PPM/DITY** move to Transportation personnel

UNCLASSIFIED

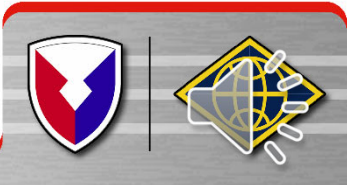

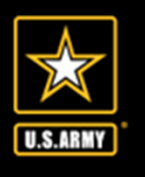

### Smart Voucher Information

- SmartVoucher is a self contained system that allows travelers to complete travel voucher submissions and routes them to the finance office for review and subsequent routing to DFAS-Rome for final computation, audit and payment. Payments are made to the government travel card (if chosen by the traveler) and to the traveler.
- Once the finance office reviews the voucher and everything is correct your documents will be downloaded to process all required changes to your military pay account, to include BAH; no further action is required unless there are any additional documents that were not included.

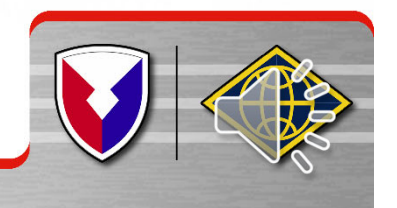

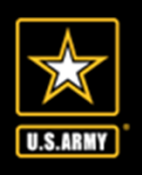

### Key Supporting Documents Required

- PCS Orders and Amendments
- DD Form 1610 and Amendments, (if TDY en-route)
- DD Form 1351-2 Travel Voucher (will be created within the Smart Voucher System, directions are later in the brief)
- DA Form 31 Leave Request Form
- Receipts for any reimbursable expense \$75.00 and over
  - Lodging/Hotels regardless of cost
  - Airfare
  - Excess Baggage must be authorized in your orders
- Other Supporting Documents may include
  - TLA documents
  - TLE documents
  - Receipts for reimbursable expenses

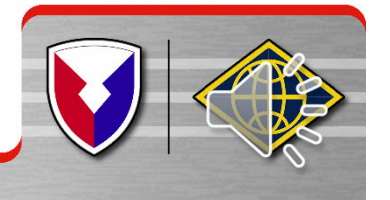

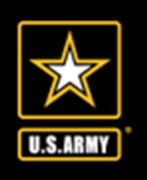

- Information Required:
  - New unit of assignment (as reflected on your PCS order)
  - Date of marriage
  - Date(s) of birth of child(ren)
  - E-mail address (add <u>dfas-smartdocs@mail.mil</u> to your address book and review your spam folder for notifications
- A separate voucher (Supplemental voucher) is required to be completed for dependents period of travel if the Soldier moved his dependents to the new duty station and did not accompany them
- A separate voucher (Supplemental voucher) is required for POV drop-off and/or pick-up if the trip was done separately from the actual PCS travel (example, soldier reported to Fort Hood on 1 JUL and POV pick-up took place 15 JUL

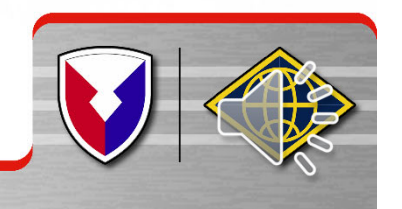

UNCLASSIFIED

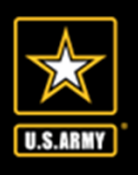

### **Smart Voucher Instructions**

Instructions for Completing PCS Travel Voucher via Smart Voucher

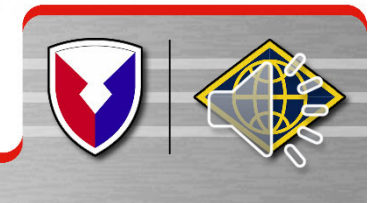

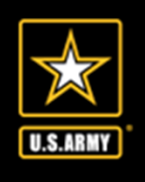

- Go to <u>https://mypay.dfas.mil/#/</u> do not log in
- Select "Quick Links"

| MYPay Accessibility/Section 508 Security FAQ Quick Links Contact Us | STAY CONNECTED WITH DFAS 🕨 f                                                     |
|---------------------------------------------------------------------|----------------------------------------------------------------------------------|
| Welcome                                                             | Sign In                                                                          |
|                                                                     | Login ID                                                                         |
| myPay The                                                           | Password      Sign In      Forgot your Login ID?      Forgot or Need a Password? |
| Simpler   Streamlined   Mobile-Friendly                             | Smart Card Login                                                                 |
| 00000                                                               | (Insert Card First)                                                              |
|                                                                     |                                                                                  |

 Under DFAS Resources, select "Smart Voucher – Complete a DD Form 1351-2"

| QUICK LINKS                                                                                                    |  |
|----------------------------------------------------------------------------------------------------|--|
| <ul> <li>DFAS Resources</li> <li>Affordable Care Act</li> <li>AskDFAS Tax Statement Reissue Requests</li> <li>DFAS - Home</li> <li>How to read a DoD Civilian LES?</li> <li>How to read a DoDEA LES?</li> <li>Pay Inquiries: Army (Active/Reserve/Guard), Navy (Active/Reserve) Air Force (Active/Reserve/Guard)</li> <li>SmartVoucher - Complete a DD 1351-2</li> <li>Travel Voucher Checklist</li> </ul> |  |
|                                                                                                    |  |

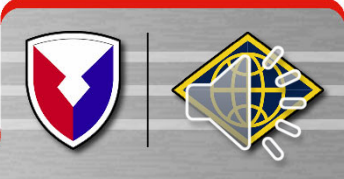

U.S.ARMY

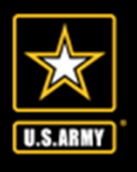

#### **CAC LOG IN FROM A GOVERNMENT COMPUTER**

- Log in with your credentials
- Click "I Agree" twice
- Click "Login with CAC"
  - Make sure it is NOT your email certificate

| 🖈 Sr                                                                                                    | nartVouch                                                                                                    | er                                             | 0                                                                                                    |  |
|----------------------------------------------------------------------------------------------------|----------------------------------------------------------------------------------------------------|------------------------------------------------|----------------------------------------------------------------------------------------------------|--|
| ٧                                                                                                    | Velcome to Travel Pay S<br>This website has been tested                                                                                                    | Service's Smar<br>d on IE8, Firefox and Chrome | tVoucher!                                                                                                    |  |
| Login with r<br>Fields are<br>Login ID<br>(Same as myPay,<br>Password<br>(Same as myPay,<br>Personal Identifi<br>Forgot your<br>To enter yo<br>on the Or | NOT your Social Security Number)<br>NOT your Social Security Number)<br>NOT Interactive Voice Response System (IVRS)<br>Login<br>CLOgin ID or Password, click HEREI<br>Our Password more securely, click<br>I-Screen Keyboard button below.<br>On-Screen Keyboard | Login with DoD CAC                             | You may also log in<br>with YOUR own<br>personal Common<br>Access Card (CAC).<br>You cannot use<br>someone else's CAC.<br>Please select your<br>NON-Email certificate.<br>Login with CAC |  |

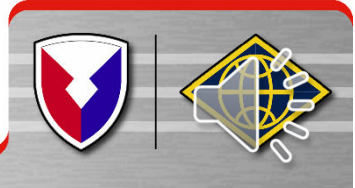

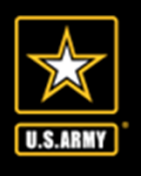

#### **USERID AND PASSWORD LOG IN**

- Log in with your credentials
- Click "I Agree" twice
- Click "Login with USERID and Password"
  - Make sure it is NOT your email certificate

| Welcome to Travel Pay<br>This website has been teste                                                                                                    | Service's SmartVoucher!<br>d on IE8, Firefox and Chrome |  |
|----------------------------------------------------------------------------------------------------|---------------------------------------------------------|--|
| Login with myPay Username and Password         Fields are case-sensitive:         Login ID         (Same as myPay, NOT your Social Security Number)         Password         (Same as myPay, NOT Interactive Voice Response System (IVRS)<br>Personal Identification Number (PIN)         Login         Forgot your Login ID or Password, click HEREI         To enter your Password more securely, click<br>on the On-Screen Keyboard button below. | <image/> <text><text><text></text></text></text>        |  |

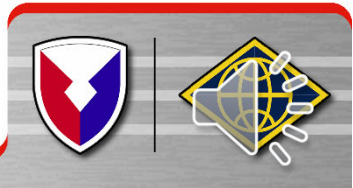

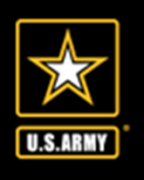

| Menu   | User Type               | Initial | Advances  | Personal | ltinerary   | Reimbursables    | Meals     | Misc   | Finish   | Preview  | View/Print | Logoff |   |   |
|--------|-------------------------|---------|-----------|----------|-------------|------------------|-----------|--------|----------|----------|------------|--------|---|---|
| Cenera | l Instruct              | ions (s | how help  |          |             |                  |           |        |          |          |            |        |   |   |
| Genera | a motivet               | (J) (J  | non neip  |          |             |                  |           |        |          |          |            |        |   |   |
|        |                         | Crea    | ate New V | oucher   | Creat       | te Supplemen     | tal Vou   | cher   | Cre      | aate Dep | endent Ve  | oucher |   |   |
|        |                         |         |           |          |             |                  |           |        |          |          |            |        |   | / |
| TDY Vo | ouchers                 |         |           |          |             |                  |           |        |          |          |            | /      |   |   |
|        |                         |         |           | No TI    | DY travel V | ouchers have bee | n entered | throug | h Smart\ | /oucher. |            |        |   |   |
|        |                         |         |           |          |             |                  |           |        |          | /        |            |        |   | / |
| PCS Vo | uchers ( <mark>s</mark> | how he  | elp)      |          |             |                  |           | /      |          |          |            |        |   |   |
|        |                         |         |           | No PO    | CS travel V | ouchers have bee | n entered | throug | h Smart\ | /oucher. |            |        |   |   |
|        |                         |         |           |          |             |                  |           |        |          |          |            |        | / |   |
|        |                         | Crea    | ate New V | oucher   | Creat       | te Supplemen     | tal Vou   | cher   | Cro      | eate Dep | endent Vo  | oucher |   |   |

#### **Smart Voucher homepage**

- Able to view old vouchers
   and create new vouchers
- Navigate through the voucher using the menu at the top of the page
- Click on "Create New Voucher"
- Click on "Create Dependent Voucher" if your dependents traveled separately

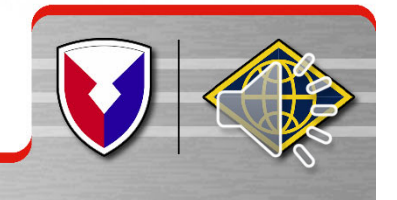

|              | Smart Voucher Instru                                                                                                    | ctions                                     |                  |
|--------------|----------------------------------------------------------------------------------------------------|--------------------------------------------|------------------|
| U.S.ARMY     | SmartVouc                                                                                                    | her                                        |                  |
|              | Menu User Type Initial Advances Personal Itinerary Reimbur                                                                                       | sables Meals Misc Finish Preview View/Prir | nt <u>Loqoff</u> |
| 1.000        | User Type Selection                                                                                                    |                                            | Step 1 of 11     |
|              | * What is your category of travel?                                                                                                    | PCS V                                      |                  |
|              | * What type of user are you?                                                                                                    | Active Duty 🗸                              |                  |
|              | * What DMPO are you submitting from?                                                                                                    | Ferrar Fe                                  | ort Hood. TX 🔊   |
|              | For Military Temporary Change of Station (TCS) - select TDY<br>Note: If retiring/separating and filing final PCS voucher, select user typ<br>Bac | ck Next                                    |                  |
|              | Category of travel will be "PC:                                                                                                    | S"                                         |                  |
|              | <ul> <li>Type of user is "Active Duty"</li> </ul>                                                                                                |                                            |                  |
|              | <ul> <li>Select "Fort Hood, TX"</li> </ul>                                                                                                    | as your AMPO (Finance                      | e Office)        |
|              | Select "Next"                                                                                                    |                                            |                  |
| UNCLASSIFIED |                                                                                                    |                                            |                  |

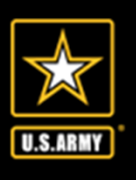

#### Dependents

#### Step 5 of 12

Instructions: Please provide dependent information. You must use the "Save" button before going to the "Next" button. Separate vouchers are needed for any dependent that traveled to/from a separate location or during a different timeframe. You may use the "Create Dependent Voucher" feature found on the Menu screen to begin a dependent travel claim.

\* On this voucher, are you claiming dependents? The dependent address should be the address upon receipt of orders.

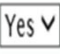

NOTE: For PCS travel to/from CONUS locations orders must authorize dependents. For PCS travel to/from an OCONUS location, dependents must be Command Sponsored

O My dependents left the previous duty station with me and arrived at my new duty station on the same day.

○ My dependents traveled separately from me to my current duty station.

 $\odot$  My dependents traveled to designated location authorized on my PCS orders.

Back

- If your dependents traveled with you and they are here, select "Yes" for claiming dependents.
- If your dependents traveled separately or are arriving at a later date, this voucher will be for your travel only. Another voucher for your dependents will be completed upon their arrival.
- Separate vouchers are needed for any dependent that traveled to/from a separate location or during a different timeframe. You may use the "Create Dependent Voucher" feature found on the Menu screen to begin a dependent travel claim.

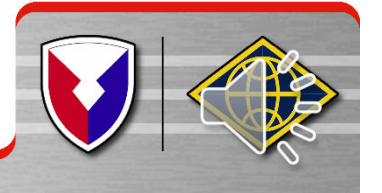

|         |         | UNCLASSIFIE | D    |
|---------|---------|-------------|------|
| Smart ' | Voucher | Instruct    | ions |

| Note: If your dependents have different permanent addresses then you will have to complete a se                 | parate itinerary (block 15a-15f) on a DD form 1351-2 for each depender |
|----------------------------------------------------------------------------------------------------|------------------------------------------------------------------------|
| Note: SmartVoucher currently only allows                                                                        | for sixteen (16) dependents to be added.                               |
|                                                                                                    |                                                                        |
|                                                                                                    |                                                                        |
| * Dependent First Name:                                                                                         | Jane                                                                   |
| Dependent Middle Initial:                                                                                       |                                                                        |
| bependent induit induit                                                                                         |                                                                        |
| * Dependent Last Name:                                                                                          | Smith                                                                  |
| • Denor den Balazio estis                                                                                       | SPOUSE                                                                 |
| Dependent Relationship:<br>Note: Children over 21, wards and parents require approval memorandum from Dependent | cy Entitlements (DFAS).                                                |
|                                                                                                    |                                                                        |
| * Date of Marriage:                                                                                             | 12/15/2011 MM/DD/YYYY                                                  |
| * Dependent Street                                                                                              | 1234 Main ST                                                           |
| Note: Use dependent address upon receipt of orders.                                                             | 1254 Mail 51                                                           |
|                                                                                                    |                                                                        |
| * Dependent City:                                                                                               | Fort Hood                                                              |
| * Daman dana Garta                                                                                              | Tevas                                                                  |
| * Dependent State:                                                                                              | TCA3                                                                   |
| * Dependent Country:                                                                                            | USA 🗸                                                                  |
| * Dependent Zin Coder                                                                                           | Zin Code Lookun 76542                                                  |
| * Dependent ZIP Code:                                                                                           | <u>ZIP Code Lookup</u> 70342                                           |
| Dependent completed travel?                                                                                     | Yes                                                                    |
|                                                                                                    |                                                                        |
| Back                                                                                                    | Save                                                                   |

- Each dependent who traveled with you will be entered on separate pages
- Dependent's full address at losing sation OR your dependent's address when you received your orders
  - Don't forget to mark off "Yes" if your dependent completed travel
- Click "Save" to add another dependent

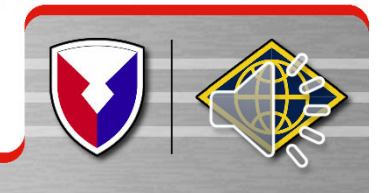

U.S.ARMY

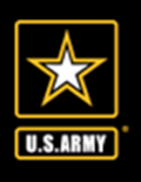

| Edit                        | Delete                                                     | First Name                                                                            | MI      | Last Name            | Address                              | Date of Birth/Marriage | Travele |
|-----------------------------|------------------------------------------------------------|---------------------------------------------------------------------------------------|---------|----------------------|--------------------------------------|------------------------|---------|
| <u>Edit</u>                 | <u>Delete</u>                                              | Jane                                                                                  |         | Smith                | 1234 Main ST Fort Hood TX, 76542 USA | 12/15/2011             | ✓       |
| * De<br>Dep<br>* De<br>* De | pendent<br>endent M<br>pendent<br>pendent<br>Note: Childro | First Name:<br>liddle Initial:<br>Last Name:<br>Relationship:<br>en over 21. wards ar | nd par  | ents require approvo | James<br>Smith                       |                        |         |
| * Da<br>* De                | te of Birt<br>pendent<br>Note: Use de                      | h:<br>Street:                                                                         | ion rec | eipt of orders.      | 02/17/2015<br>1234 Main ST           | MM/DD/YYYY             |         |
| * De                        | pendent                                                    | City:                                                                                 |         |                      | Fort Hood                            |                        |         |
| * De                        | pendent                                                    | State:                                                                                |         |                      | Texas                                | $\checkmark$           |         |
| * De                        | pendent                                                    | Country:                                                                              |         |                      | USA                                  | ~                      |         |
| * De                        | pendent                                                    | Zip Code:                                                                             |         |                      | Zip Code Lookup 76                   | 5542                   |         |
| Dep                         | endent co                                                  | ompleted trav                                                                         | el?     |                      | Yes 🗸                                |                        |         |
|                             |                                                            |                                                                                       |         |                      | Cancel Save                          |                        |         |

- Click "Add Dependent"
- Address will automatically populate
- Again, don't forget to mark "Yes" for completed travel
- In order to get reimbursed for all dependent travel, you need to list ALL dependents that moved with you
- Once they are all listed and saved, select "Next"
- If you are claiming a secondary dependent, the approval memo from DFAS is required

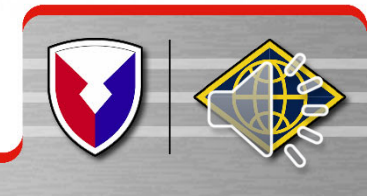

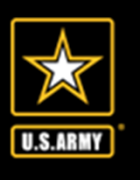

#### **POV Drivers Only**

| Add /Edit Itinaran/ Leg                                                                                                    |                                                                                                    |
|----------------------------------------------------------------------------------------------------|----------------------------------------------------------------------------------------------------|
| Auu/Euit timerary Leg                                                                                                    |                                                                                                    |
| Departure Informati                                                                                                    | on                                                                                                    |
| What day did your travel begin?<br>Note: Date of departure on your leave form.                                                                                                    | 05/01/2020 MM/DD/YYYY                                                                                                    |
| What country did you depart from?                                                                                                    | USA 🗸                                                                                                    |
| What is the zip code of your departure location? Zip Code Lookup                                                                                                    | 99703                                                                                                    |
| Installation/Base/City                                                                                                    | Fort Wainwright                                                                                                    |
| State                                                                                                    | Alaska 🗸                                                                                                    |
| What was your mode of travel?                                                                                                    | Automobile 🗸                                                                                                    |
| Did you own or were you personally responsible for the operating<br>expenses of the motorcycle?<br>Note: If you drove a rental vehicle, select "Yes"                                                                                                    | Yes V                                                                                                    |
| How many vehicles did you drive?<br>NOTE: Per JTR, Reimbursement for the use of more than two vehicle's, within the same household for PDT, a<br>NOTE: Reimbursement for the use of more than two vehicle's must be authorized.                                                                                                    | 1 v<br>sust be authorized/approved through the Secretarial Process.                                                                                                    |
| Were you the operator of the vehicle?<br>Note: Select 'No' if you were a passenger.                                                                                                    | Yes V                                                                                                    |
| Next Stop Informati                                                                                                    |                                                                                                    |
|                                                                                                    | on                                                                                                    |
| What date did you arrive?                                                                                                    | 05/10/2020 MM/DD/YYYY                                                                                                    |
| What date did you arrive?<br>Was this leg of travel to or from a terminal?<br>Note: Terminals include airports, bus depots, train stations, and/or ports of call.                                                                                                    | 05/10/2020 MM/DD/YYYY                                                                                                    |
| What date did you arrive?<br>Was this leg of travel to or from a terminal?<br>Note: Terminals include airports, bus depots, train stations, and/or ports of call.<br>What country did you arrive in?                                                                                                    | 05/10/2020 MM/DD/YYYY<br>No V                                                                                                    |
| What date did you arrive?<br>Was this leg of travel to or from a terminal?<br>Note: Terminals include airports, bus depots, train stations, and/or ports of call.<br>What country did you arrive in?<br>What is the zip code? <u>Zip Code Lookup</u><br>Note: If the reason for stopping at this location is Mission Complete, enter the arrival zip code on your order                                                                                                    | 05/10/2020 MM/DD/YYYY<br>No V<br>USA V                                                                                                    |
| What date did you arrive?         Was this leg of travel to or from a terminal?         Note: Terminals include airports, bus depots, train stations, and/or ports of call.         What country did you arrive in?         What is the zip code?       Zip Code Lookup         Note: If the reason for stopping at this location is Mission Complete, enter the arrival zip code on your order         City                                                                                                    | 05/10/2020 MM/DD/YYYY<br>No ~<br>USA ~<br>66027<br>Fort Leavenworth                                                                                                    |
| What date did you arrive?<br>Was this leg of travel to or from a terminal?<br>Note: Terminals include airports, bus depots, train stations, and/or ports of call.<br>What country did you arrive in?<br>What is the zip code?<br>Note: If the reason for stopping at this location is Mission Complete, enter the arrival zip code on your order<br>City<br>State                                                                                                    | 05/10/2020 MM/DD/YYYY<br>No v<br>USA v<br>66027<br>Fort Leavenworth<br>Kansas v                                                                                                    |
| What date did you arrive?<br>Was this leg of travel to or from a terminal?<br>Note: Terminals include airports, bus depots, train stations, and/or ports of call.<br>What country did you arrive in?<br>What is the zip code?<br>Note: If the reason for stopping at this location is Mission Complete, enter the arrival zip code on your order<br>City<br>State<br>What was your reason for stopping?<br>Definitions                                                                                                    | 05/10/2020     MM/DD/YYYY       No ~       USA ~       66027       *       Fort Leavenworth       Kansas ~       Mission Complete ~                                                                                                    |
| What date did you arrive?<br>Was this leg of travel to or from a terminal?<br>Note: Terminals include airports, bus depots, train stations, and/or ports of call.<br>What country did you arrive in?<br>What is the zip code?<br>Note: If the reason for stopping at this location is Mission Complete, enter the arrival zip code on your order<br>City<br>State<br>What was your reason for stopping?<br>Definitions<br>Authorized Delay (AD) - A period of time that a member is authorized, by regulations, to delay while at PCS poi<br>Mathrized Delay (AD) - A period of time that a member is authorized, by regulations, to delay while at PCS poi<br>Mathrized Delay (AD) - A period of time that a member is authorized, by regulations, to delay while at PCS poi<br>Mathrized Delay (AD) - A period of time that a member is authorized, by regulations, to delay while at PCS poi<br>Mathrized Delay (AD) - Authorized travel home periodically on weekends or non-workdays while at PCS poi<br>Mappial Admittance (MA) - Admittance to Medical Facility for inpatient treatment.<br>Leave en route (M) - Admittance to Medical Facility for impatient treatment.<br>Leave en route (M) - Admittance to Medical Facility for impatient treatment.<br>Leave en route (M) - Admittance to Medical Facility for impatient treatment.<br>Leave en route (M) - Admittance to Medical Facility for impatient treatment.<br>Leave en route (M) - Admittance to Medical Facility for impatient treatment.<br>Leave en route (M) - Admittance to Medical Facility for impatient treatment.<br>Leave en route (M) - Admittance to Medical Facility for impatient treatment.<br>Leave en route (M) - Admittance to Medical Facility for impatient treatment.<br>Leave en route (M) - Admittance to Medical Facility for impatient treatment.<br>Leave en route (M) - Admittance to Medical Facility for impatient treatment.<br>House of record, ho | 05/10/2020       MM/DD/YYYY         No          USA          06027          rs.       Fort Leavenworth         Kansas          Mission Complete          et to the PCS point.         ne of selection, or designated duty station.         arouselience, while at PCS point.                   |
| What date did you arrive?<br>Was this leg of travel to or from a terminal?<br>Note: Terminals include airports, bus depots, train stations, and/or ports of call.<br>What country did you arrive in?<br>What is the zip code? <u>Zip Code Lookup</u><br>Note: If the reason for stopping at this location is Mission Complete, enter the arrival zip code on your order<br>City<br>State<br>What was your reason for stopping?<br>Definitions<br>Authorized Delay (AD) - A period of time that a member is authorized, by regulations, to delay while are roub<br>Authorized Delay (AD) - A period of time that a member is authorized, by regulations, to delay while are roup<br>Authorized Delay (AD) - A period of time that a member is authorized, by regulations, to delay while are roup<br>Authorized Delay (AD) - A period of time that a member is authorized, by regulations, to delay while are to Delay in the top of the series in the travel status has be<br>Haspital Admittance (HA) - Admittance to Medical Facility after impaired travel is thus are to Delay in the series of record, how or<br>Mission Complete (MC) - Completion of FS upon arrival to reave permanent duty station, home of record, ho<br>Temporary Duty (TO) - Official Duty while at Temporary Duty Site.<br>Voluntary Return (NR) - Unauthorized travel home periodically on weekends or non-workdays, for personal or<br>Did you drop off/store, or pick up a vehicle at this location?                                                                                                    | 05/10/2020       MM/DD/YYYY         No ~         USA ~         (USA ~         66027         rs.         Fort Leavenworth         Kansas ~         (Mission Complete ~         a to the PCS point.         reference, while at PCS point.         morentience, while at PCS point.         No ~ |

#### If you drove from your last duty location to Fort Hood, TX, this is what your Next Stop should look like

- Mode of travel: "Automobile"
- Were you personally responsible for the operating expenses? "Yes"
- How many vehicles did you drive? 1 or 2
- Were you the owner/operator? "Yes"
- Arrival country: USA
- Arrival city: is always duty location on your orders
- State: duty location on your orders Zip: on your Orders
- Reason for stopping: "Mission
   Complete"
- <u>Arrival Date is the day you</u> <u>physically arrived (date you</u> <u>signed in at the Copeland Center</u> <u>(block 16 of your DA 31)</u>

Click "Save"

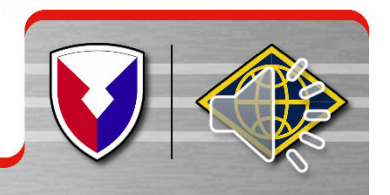

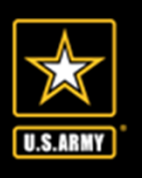

| Miscellaneous Information                           | n                                                                                      |                             | Step 9                | of 1   |
|-----------------------------------------------------|----------------------------------------------------------------------------------------|-----------------------------|-----------------------|--------|
|                                                     | Voucher Attachments                                                                    |                             |                       |        |
| Allowed file types: bmp,<br>File size Limit: 2 mb   | jif,jpeg,pdf,pjpeg,png                                                                 |                             |                       |        |
| Select a file to upload:                            |                                                                                        | Browse                      | Upload                |        |
|                                                     |                                                                                        |                             |                       |        |
|                                                     | Unused Tickets                                                                         |                             |                       |        |
| I do have unused ticket<br>Office (CTO).            | <b>s from this trip:</b> $\Box$ If yes, turn those tickets into the Tra                | nsportation Office (1       | 7/0) or Commercial Tr | avel   |
| NOTE: If lodging was required as pa                 | rt of this trip, you must include a receipt regardless of amount. All other expenses o | wer \$75 require a receipt. |                       |        |
|                                                     | Remarks                                                                                |                             |                       |        |
| Specify any general rema<br>Remaining Characters: 8 | rks regarding this voucher:                                                            |                             |                       |        |
|                                                     |                                                                                        |                             |                       | ^      |
|                                                     |                                                                                        |                             |                       | $\vee$ |
|                                                     | Back Next                                                                              |                             |                       |        |

- Attach the PCS order(s), DA31, and all receipts required
- Specify if you have any unused plane tickets; this may be left blank
- Specify any general remarks

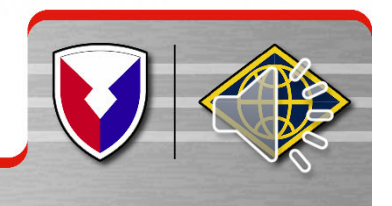

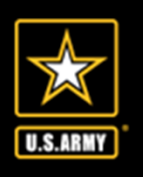

| Split Disbursements Step 10 of 12                                                                                                    |
|----------------------------------------------------------------------------------------------------|
| Split Disbursement                                                                                                    |
| Instructions:<br>Split disbursement is mandatory. If you have indicated you paid certain expenses with a government charge card, it is noted below.<br>NOTE: A split disbursement is only necessary when a GTCC is used while on official travel for the Government.                                                                                                    |
| To check the current balance on your GTCC please call 1-800-200-7056 or visit the Citibank website: Check GTCC<br>Balance                                                                                                    |
| You indicated that you charged this amount to your Government \$0.00<br>Travel Charge Card for this voucher: (Format: 100.00)<br>NOTE: Traveler may change the calculated amount.<br>NOTE: If you have made any changes to your expense or lodging amounts, please verify your split disbursement amount before submitting.<br>\$5.00 - Expenses not applied to Government Travel Charge Card |
| Back Next                                                                                                    |

- Split Disbursement
   is used if you have
   a GTCC and used it
- You can opt to have a specified amount go straight to your GTCC
- Select "Next"

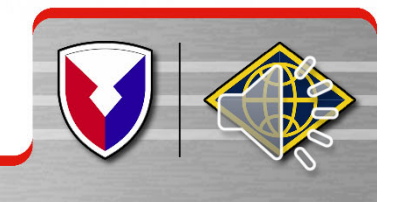

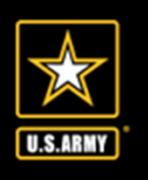

### Verify all of your information then select "Next"

| Initial Data                            |                                        | Step 11 of 12      | Dimoran                   | Information                                                                                                    |             | AN 1      |           |              |                |              |         |         |          |                                                                                                    |         |           |
|-----------------------------------------|----------------------------------------|--------------------|---------------------------|----------------------------------------------------------------------------------------------------|-------------|-----------|-----------|--------------|----------------|--------------|---------|---------|----------|----------------------------------------------------------------------------------------------------|---------|-----------|
| Instructions:                           |                                        |                    | lunerary                  | mormation                                                                                                    | 1           |           |           |              |                |              |         |         |          |                                                                                                    |         |           |
| Please review and click edit to make ne | cessary changes.                       |                    | r.die                     | Departure D                                                                                                    | leparture D | )eparture | Departure | Arrival      | Antival City   | Arrival      | Arrival | Mode of | Reason   | POC                                                                                                    | Owner / | Lodaina   |
| Edit                                    | Travel Order                           | Reimbursement Type | Eull                      | Date                                                                                                    | City        | State     | e Country | Date         | Arrival City   | State        | Country | Travel  | for Stop | Miles                                                                                                    | Operato | , Louging |
| Edit                                    | 123456                                 | Direct Deposit     | r.b.                      | oc /oo /oooo w                                                                                                    | Fort        | AIZ.      | 1104      | os ing ing a | Fort           | 1/0          | 110.4   |         | 110      |                                                                                                    | V       | £0.00     |
| Advances                                |                                        |                    | Ealt                      | 00/02/2020 Wi                                                                                                    | ainwright   | AK        | 05A       | 00/02/2020   | ) Leavenworth  | K)           | USA     | PA      | MC       | U                                                                                                    | res     | \$0.00    |
| Auvances                                | No Advances information is available   |                    |                           |                                                                                                    |             |           |           |              |                |              |         |         |          |                                                                                                    |         |           |
|                                         | NO Advances information is available.  |                    | Reimbur                   | rsable Expen                                                                                                    | ISES        |           |           |              |                |              |         |         |          |                                                                                                    |         |           |
| Personal Information - Edit             |                                        |                    |                           | and done of the state of the state of the st |             |           |           |              |                | 12           |         |         |          |                                                                                                    |         |           |
| Question                                | Answer                                 |                    |                           |                                                                                                    |             |           |           | No Expe      | nses informati | on availabl  | e.      |         |          |                                                                                                    |         |           |
| First Name:                             | John                                   |                    |                           |                                                                                                    |             |           |           |              |                |              |         |         |          |                                                                                                    |         |           |
| Middle Initial:                         | н                                      |                    | Meal Ex                   | penses                                                                                                    |             |           |           |              |                |              |         |         |          |                                                                                                    |         |           |
| Last Name:                              | Smith                                  |                    |                           | 1                                                                                                    |             |           |           | No Mool E    | roomaa inform  | ation avail  | abla    |         |          |                                                                                                    |         |           |
| Grade/Rank: 0-4                         |                                        |                    |                           |                                                                                                    |             |           |           | INO MEdi E)  | cpenses morm   | dliori dvali | dDIE.   |         |          |                                                                                                    |         |           |
| Organization:                           | CGSC. Fort Leavenworth, KS 66027       | ,                  |                           |                                                                                                    |             |           |           |              |                |              |         |         |          |                                                                                                    |         |           |
| Street: 823 Mcclellan Ave               |                                        |                    | Miscellaneous Information |                                                                                                    |             |           |           |              |                |              |         |         |          |                                                                                                    |         |           |
| City:                                   | Fort Leavenworth                       |                    | r.die                     | 0.                                                                                                    | untion      |           |           |              |                |              | Annuar  |         |          |                                                                                                    |         |           |
| State:                                  | KS                                     |                    | Eall                      | Ų                                                                                                    | Jesuon      |           |           |              |                |              | Answer  |         |          |                                                                                                    |         |           |
| Country:                                | USA                                    |                    | Edit                      | Leav                                                                                                    | /e Taken:   |           |           |              |                |              |         |         |          |                                                                                                    |         |           |
| Zip Code:                               | 66027                                  |                    | Luit                      | LUUY                                                                                                    | re rukeni   |           |           |              |                |              |         |         |          |                                                                                                    |         |           |
| Email:                                  | john.h.smith.mil2mail.mil              |                    | Edit                      | Unuse                                                                                                    | ed Tickets: |           |           |              |                |              |         |         |          |                                                                                                    |         |           |
| Phone Number:                           | (111) 222-3333                         |                    | Edit                      | Re                                                                                                    | marks       |           |           |              |                |              |         |         |          |                                                                                                    |         |           |
| Government Travel Charge Card:          | No                                     |                    | Lun                       |                                                                                                    | andras      |           |           |              |                |              |         |         |          |                                                                                                    |         |           |
| Dapandant                               |                                        |                    |                           |                                                                                                    |             |           |           |              |                |              |         |         |          |                                                                                                    |         | 1         |
| Dependent                               | No Dependent information is available  |                    |                           |                                                                                                    |             |           |           |              | Back N         | ext          |         |         |          |                                                                                                    |         |           |
|                                         | No Dependent information is available. |                    |                           |                                                                                                    | _           |           | _         |              | Л              |              |         | ~       |          | and so in the local division of the local division of the local di |         | 0         |
|                                         |                                        |                    |                           |                                                                                                    |             |           |           |              |                |              |         |         |          |                                                                                                    |         |           |

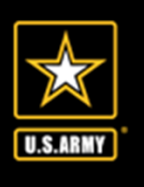

| View/P           | rint Voucher                             | Step 12 of 1                                                                                                    |
|------------------|------------------------------------------|----------------------------------------------------------------------------------------------------|
| Based<br>will re | on your responses<br>quire the following | to the associated questions throughout the SmartVoucher it has been determined that your travel package documentation:                  |
| ltem<br>Number   | Documents                                | Comments                                                                                                    |
| 1                | Travel Order 123456                      | In addition to this travel order, please ensure you include all corresponding amended orders.                                           |
| 3                | Tem porary Lodging<br>Expense Form       | TLE is intended to partially pay for lodging/meal expenses when a memeber/dependent(s) occupy temporary quarters in CONUS due to a PCS. |
|                  |                                          |                                                                                                    |

#### Instructions for Opening PDF

To view and print your travel claim, click on the View Travel Voucher button below. When the File Download dialog box appears, do the following steps:

- Click Open
- Select Print... from the menu.
- Once you have printed or saved it to your hard drive, check the 'X' in the upper right hand corner to close the window.

#### Submission Instructions

To ensure a high quality submission to prevent rejects/returns:

- Ensure your fax / scanner is set to 300 dpi (also called "fine" or "super-fine").
- · Verify your scanner or printer settings are set to black and white not grayscale.
- · Make sure you do not have seams in the document from folding it.
- Make sure the glass on your fax/scanner is clean (no fingerprints, dust, or smudges).

After printing a hard copy of your travel claim, be sure to sign block 20a, and obtain all other required signatures.
 Attach all the required documents listed above.

Note: Ensure you submit pages 1 and 2 (front and back) of the 1351-2 and all continuation pages. Note: RETAIN A COPY OF ALL SUBMITTED DOCUMENTS FOR YOUR OWN RECORDS. 3. Use the following link to determine the correct Travel Pay location to submit your travel claim:

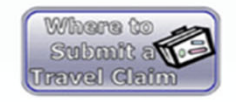

#### Additional Information

Please ensure any changes made throughout this process are reflected on your voucher prior to submission.

If you want to view or change your claim, click the 'Menu' tab and all the travel claims created via SmartVoucher will be listed. Click on the 'Edit' link next to the travel claim that you would like to view/edit with the applicable Travel Order.

To create a new travel claim, click on the 'Create New Voucher' button and follow the instructions.

To create a supplement travel claim, click on the 'Supplemental Voucher' button and select the travel claim that you would like to supplement with the applicable Travel Order.

Back View Travel Voucher

Review these comments. If you need any supporting documents, Smart Voucher will let you know what is needed.

Click on "View
 Travel Voucher" to
 preview what your
 Smart Voucher will

look like.

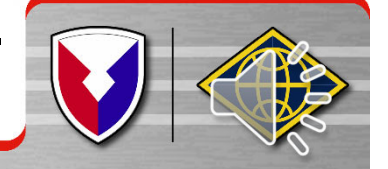

# U.S.ARMY

### Smart Voucher Instructions

Kennour saures

view/rimt

Sigr

| View/P<br>Based<br>will re | rint Voucher<br>on your responses t<br>quire the following o | Step 12 of 12<br>to the associated questions throughout the SmartVoucher it has been determined that your travel package<br>documentation: |
|----------------------------|--------------------------------------------------------------|----------------------------------------------------------------------------------------------------|
| ltem<br>Number             | Documents                                                    | Comments                                                                                                    |
| 1                          | Travel Order 12345                                           | In addition to this travel order, please ensure you include all corresponding amended orders.                                              |

#### Instructions for Opening PDF

To view and print your travel claim, click on the View Travel Voucher button below. When the File Download dialog box appears, do the following steps:

- Click Open
- Select Print... from the menu.
- · Once you have printed or saved it to your hard drive, check the 'X' in the upper right hand corner to close the window.

#### Additional Information

Please ensure any changes made throughout this process are reflected on your voucher prior to submission.

If you want to view or change your claim, click the 'Menu' tab and all the travel claims created via SmartVoucher will be listed. Click on the 'Edit' link next to the travel claim that you would like to view/edit with the applicable Travel Order.

To create a new travel claim, click on the 'Create New Voucher' button and follow the instructions.

Back

To create a supplement travel claim, click on the 'Supplemental Voucher' button and select the travel claim that you would like to supplement with the applicable Travel Order.

#### Signature

By clicking "Submit Travel Voucher" you are legally signing this document to be submitted for routing and approval.

View Travel Voucher Submit Travel Voucher

- Check the sign box (if you are unable to check the box go back to the "User Type" tab and verify you chose **Fort Hood** under the "What AMPO are you submitting from?" option

- Click submit travel voucher.

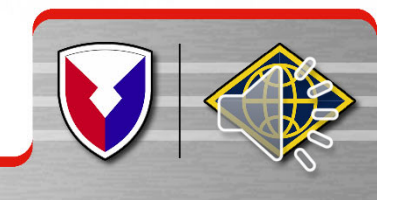

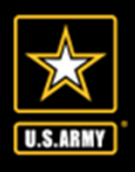

### **Smart Voucher Concerns**

- Missing Complete Set of PCS Orders
- DA form 31 missing information
  - a. signature from sign out date, sign in date and approved extension
  - b. Soldier departs duty station(on travel voucher) prior to the start date of leave on the DA form 31
  - c. Dates on the DA form 31 and DD form 1351-2 do not match
- DD 1351-2 form missing information
  - a. "X" member/employee
  - b. block # 6 and #13 are the same address even though dependents PCS'ed with the Soldier to the new duty station (if dependent travel and Soldier's travel dates are different, the Soldier can do two separate travel vouchers
  - c. Smart voucher rejected back to the Soldier however the Soldier is not making necessary corrections and resubmitting the travel voucher via smart voucher

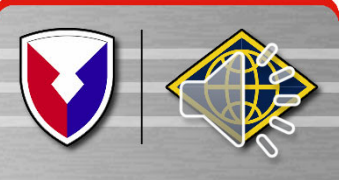

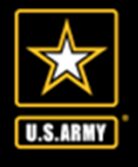

### **Smart Voucher Concerns continued**

- d. Uploading more documents than necessary
- e. Uploading pictures of documents that are usually distorted and not legible
- f. Missing zero balance receipts for TLE and TLA payments
- g. Missing DFAS form 9098 TLE: https://www.dfas.mil/MilitaryMembers/travelpay/forms/

Ensure that you select **FORT HOOD**, **TX** as your servicing **DMPO/AMPO?** 

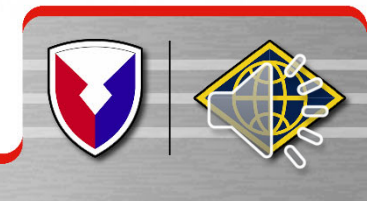

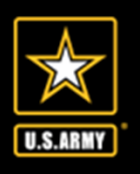

### AMPO Points Of Contact

## **Need Assistance?**

#### > QUESTIONS - Contact your servicing Army Military Pay Office (AMPO) at 254-287-9207

#### > Or email us at our group mailbox:

- usarmy.hood.fin-mgt-cmd.mbx.ampo-iop-travelsection@army.mil
  - If you submit PII documentation make sure that you encrypt your email

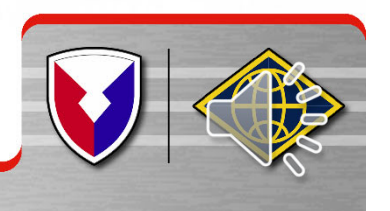

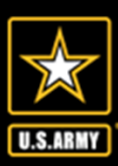

#### UNCLASSIFIED

### **U.S. Army Financial Management Command**

### **Army Military Pay Office**

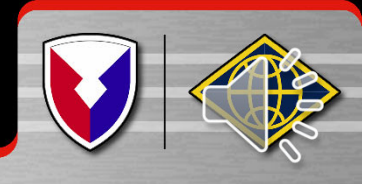